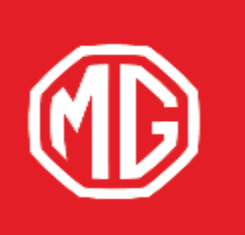

PASSION DRIVES Since 1924

## **Instructions for Android Auto** คู่มือการใช้งานระบบ **Android Auto**

for supported MG car models only (under development) สำหรับรุ่นรถเอ็มจีที่รองรับเท่านั้น (ระหว่างการพัฒนา)

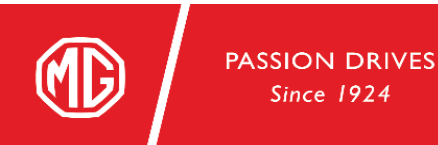

## About the Use of This Manual

Please read this manual carefully, because the information may let you know how to safely and correctly use mobile phone with Android Auto app to connect to the vehicle and maximize the fun of driving.

The strategy of our company is to make continuous improvements to the products; therefore, we reserve the right to make changes in the product without further notice after the manual is released.

## Announcement

No part of this publication may be reproduced, stored in a retrieval system or transmitted in any form, electronic, mechanical recording or other means without prior written permission from the company.

การใช้งานคู่มือฉบับนี้

โปรดอ่านคู่มือฉบับนี้อย่างละเอียด เนื่องจากมีข้อมูลเกี่ยวกับวิธีการเชื่อมต่อมือถือที่มีแอปพลิเคชัน Android Auto กับรถยนต์อย่าง ถูกต้องและปลอดภัย เพื่อให้คุณสนุกไปกับการขับขี่

้ด้วยนโยบายบริษัทฯ ที่จะพัฒนาผลิตภัณฑ์อย่างต่อเนื่อง ทางเราจึงขอสงวนสิทธิ์ในการแก้ไขผลิตภัณฑ์โดยไม่แจ้งให้ทราบล่วงหน้า หลังจากคู่มือฉบับนี้ถูกประกาศแล้ว

ประกาศ

้ห้ามทำช้ำ เก็บรักษาไว้ในระบบกู้คืน หรือส่งต่อในรูปแบบใด ๆ ทำการบันทึกในแบบอิเล็กทรอนิกส์หรือแบบกลไก หรือด้วยวิธีอื่น ๆ ซึ่ง ส่วนหนึ่งส่วนใดของคู่มือฉบับนี้ โดยมิได้รับอนุญาตอย่างเป็นลายลักษณ์อักษรจากทางบริษัทฯ

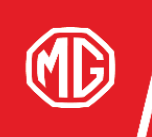

PASSION DRIVES Since 1924

Please prepare an Android phone with Android 6.0 or higher version and high-quality USB cable, stop and park the vehicle, and keep the vehicle screen on.

Plug your Android phone into the left USB port with a projection icon.

Please download the Android Auto Application on your mobile phone or update to the latest version of the application.

โปรดเตรียมโทรศัพท์ Android ที่ใช้ระบบ Android 6.0 ขึ้นไปและ สายไฟ USB คุณภาพสูง จอดรถและเปิดหน้าจอรถไว้ เชื่อมต่อมือถือ Android กับระบบผ่านช่องเสียบ USB ด้านซ้ายที่ มีไอคอนฉายหน้าจอ.

โปรดดาวน์โหลดแอปพลิเคชัน Android Auto บนโทรศัพท์มือถือ ของคุณหรืออัปเดตแอปพลิเคชันเป็นเวอร์ชันล่าสุด

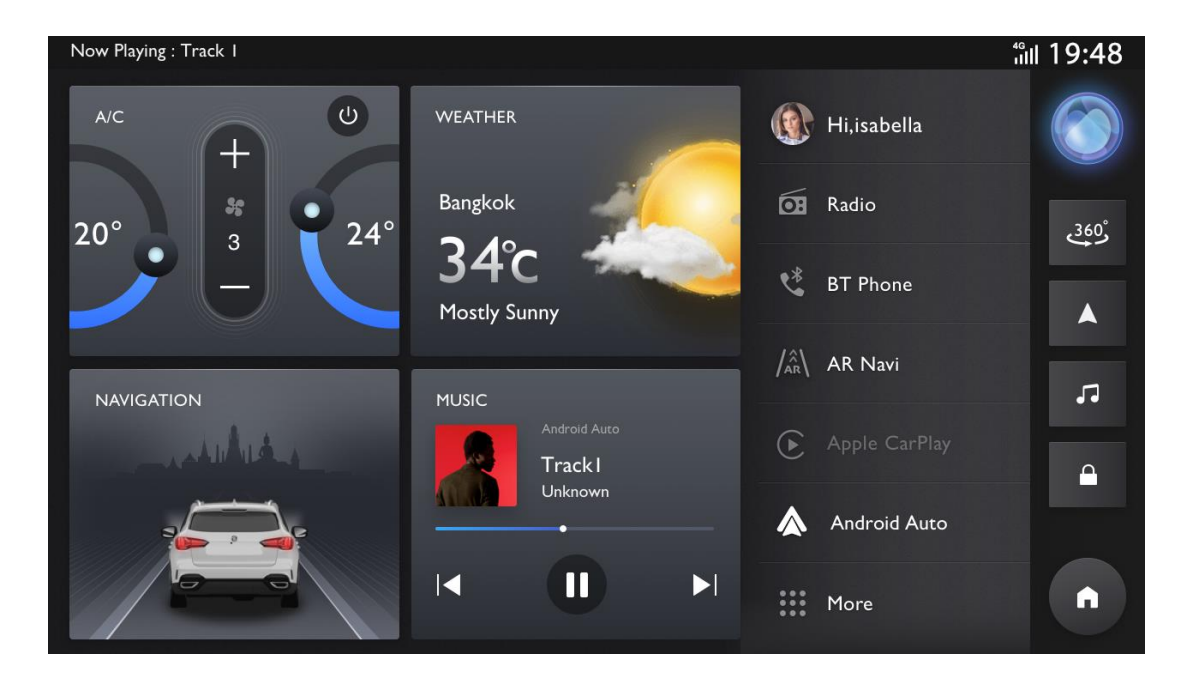

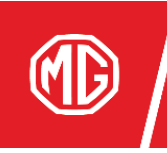

Please make sure that the vehicle has parked steadily and the gear P is on. Then you can complete the initial setting on the mobile phone.

โปรดตรวจสอบให้แน่ใจว่ารถหยุดนิ่งและเกียร์อยู่ที่ตำแหน่ง P จากนั้น สามารถทำการตั้งค่าเริ่มต้นบนโทรศัพท์มือถือได้

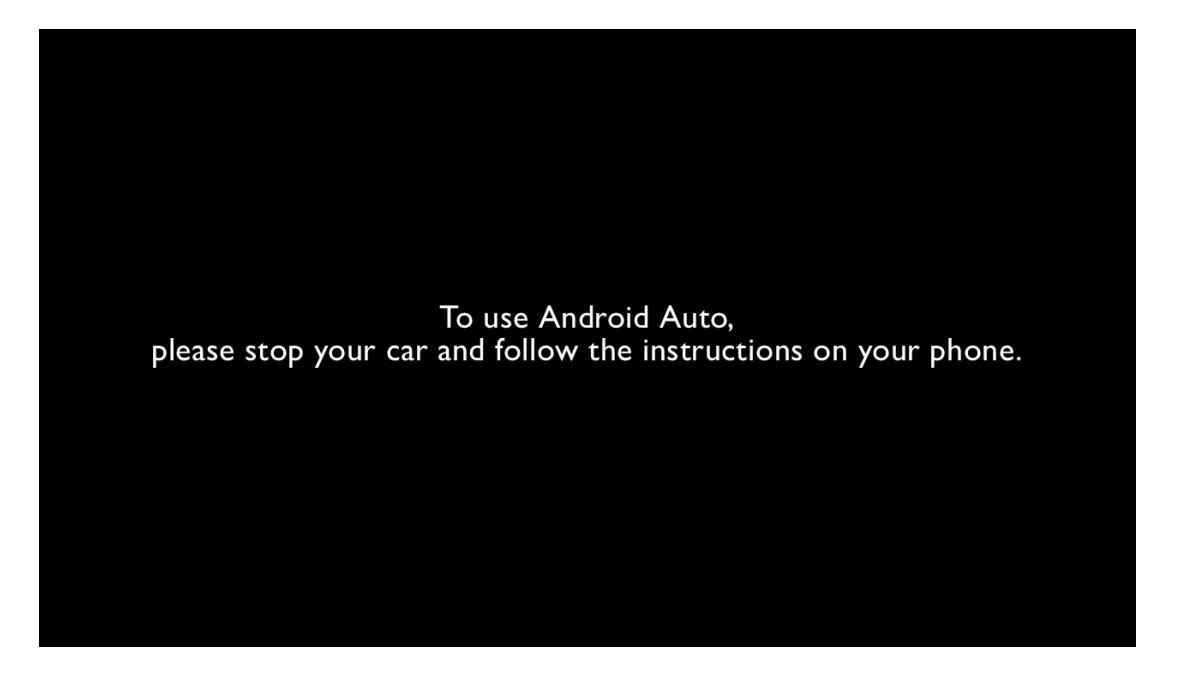

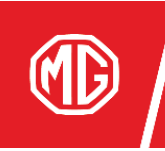

Follow the prompts on your phone to read the security information, accept the privacy policy, and grant Android Auto the required permissions.

ทำตามคำแนะนำบนโทรศัพท์มือถือของคุณเพื่ออ่านข้อมูล ความปลอดภัย ยอมรับนโยบายความเป็นส่วนตัว และให้สิทธิ์ที่ จำเป็นแก่ Android Auto

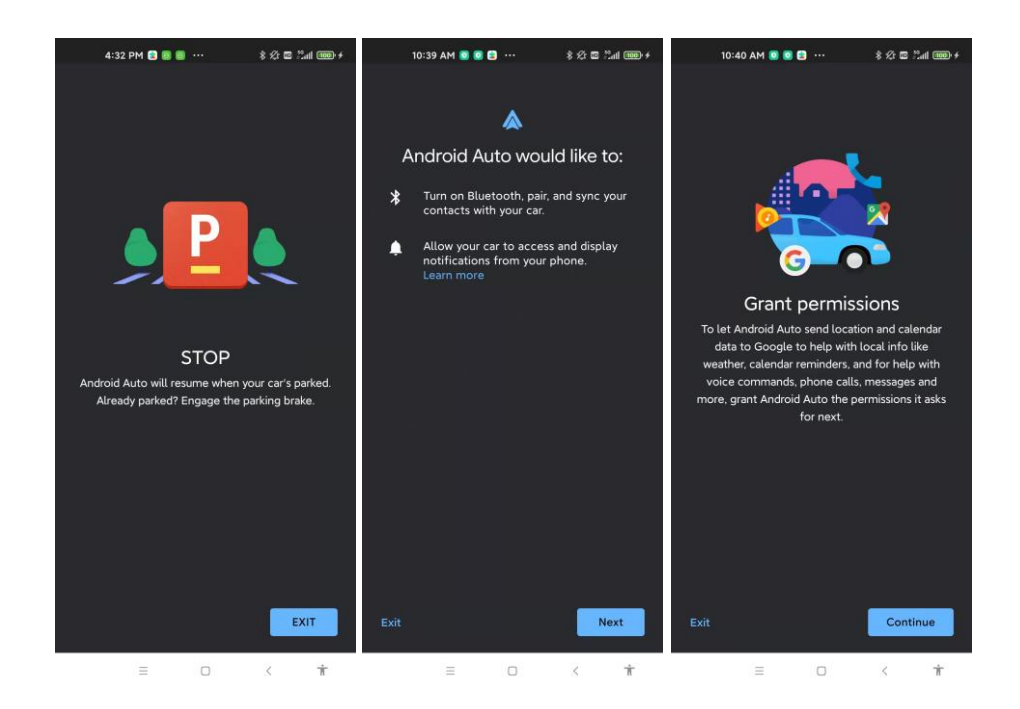

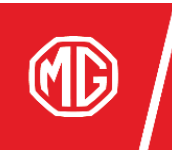

Once you have completed the setup process on the mobile phone, you can use Android Auto. You can access apps that support Android Auto from the home page.

คุณสามารถใช้งาน Android Auto ได้หลังจากเสร็จสิ้นขั้นตอน การตั้งค่าบนโทรศัพท์มือถือ คุณสามารถเข้าถึงแอปพลิเคชันที่รองรับ Android Auto ได้ จากหน้าหลัก

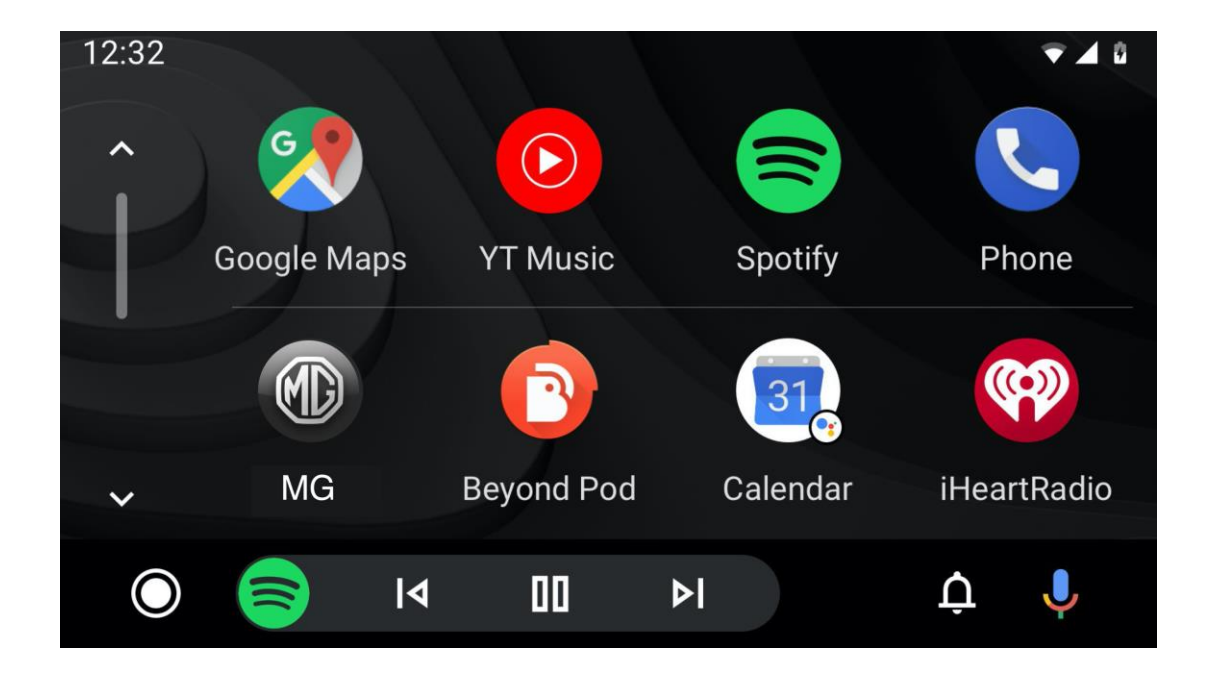

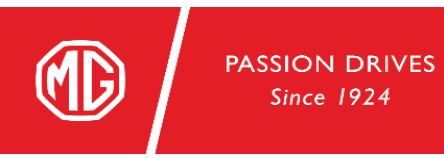

Use the map function to navigate to the destination.

ใช้ฟังก์ชันแผนที่เพื่อนำทางไปยังจุดหมายปลายทาง

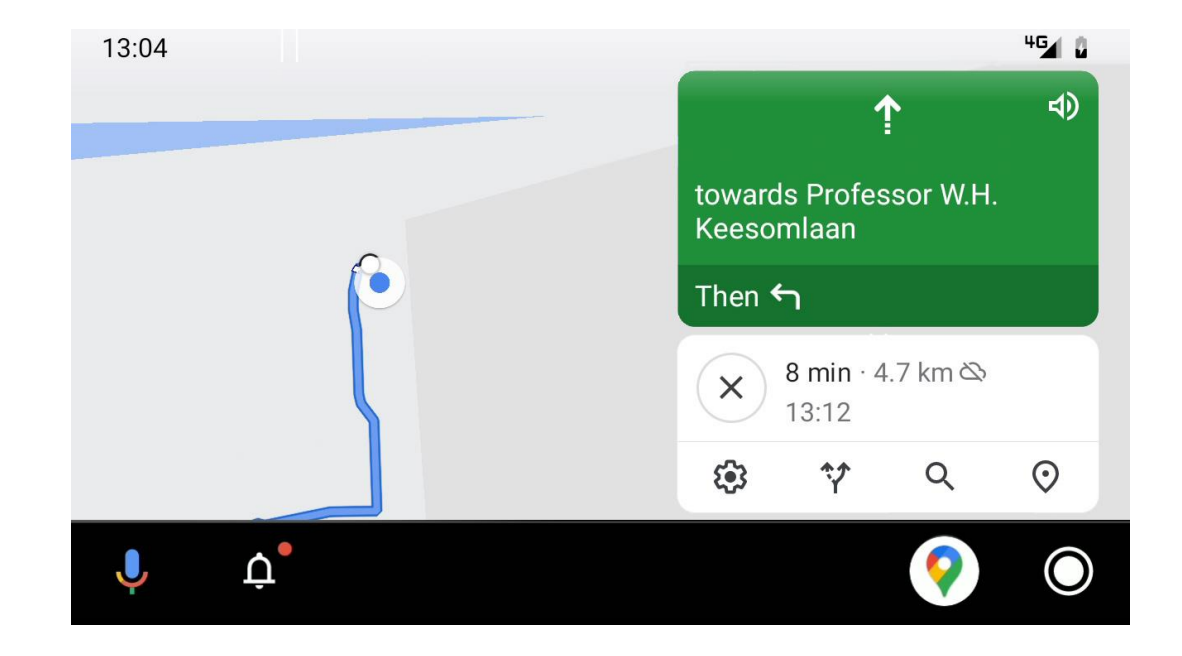

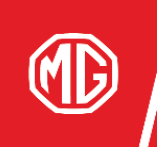

Either press the voice recognition button on the steering wheel or click the microphone icon on the Android Auto interface to wake up Google Assistant.

คุณสามารถกดปุ่มจดจำเสียงจากพวงมาลัยรถหรือแตะไอคอน ไมโครโฟนบนหน้าจอ Android Auto เพื่อเปิดใช้งาน Google Assistant

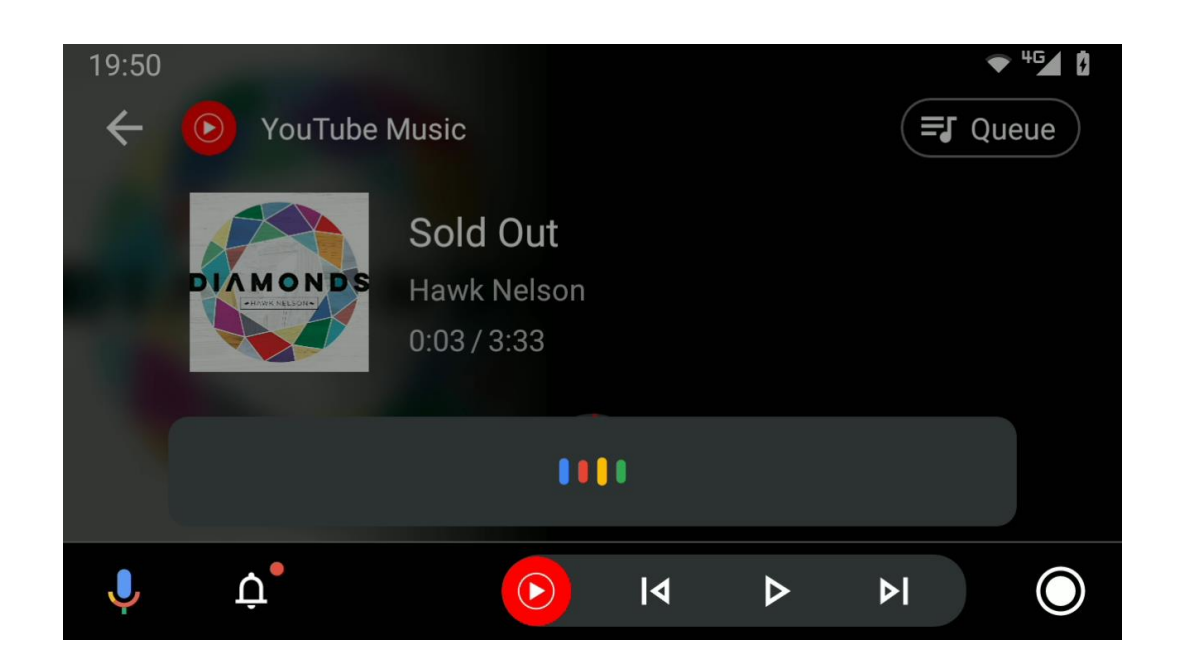

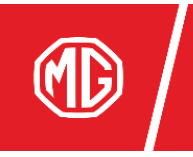

You can play your favorite music after connecting to Android Auto.

```
คุณสามารถเล่นเพลงโปรดได้หลังจากเชื่อมต่อกับ Android
Auto
```

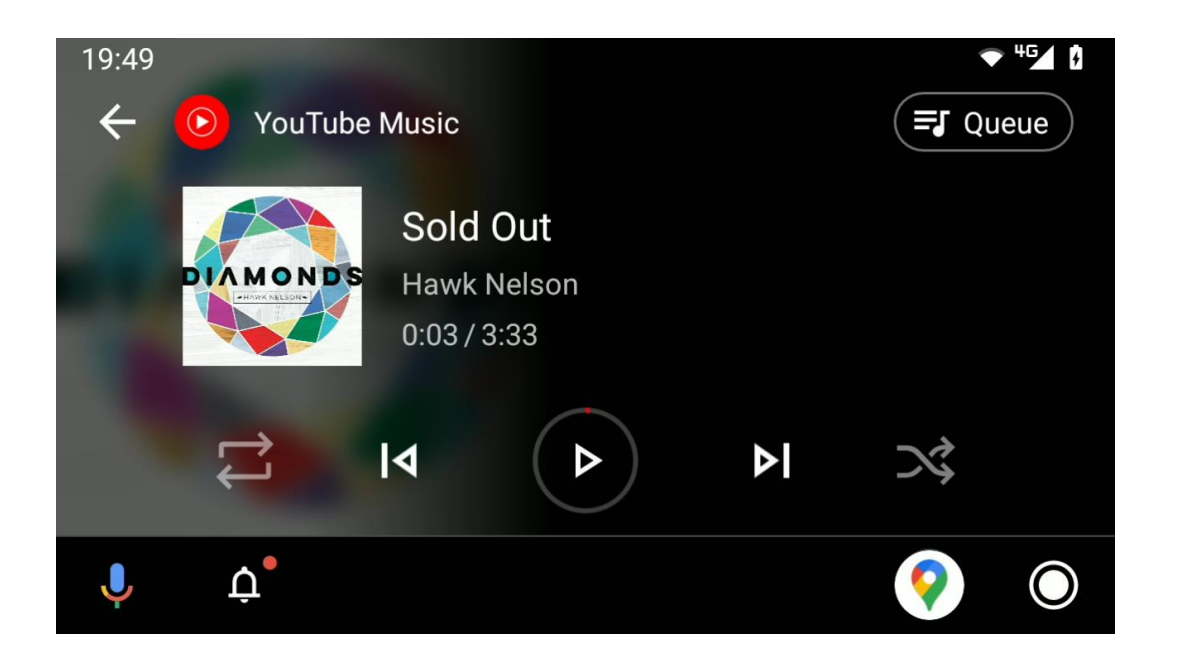

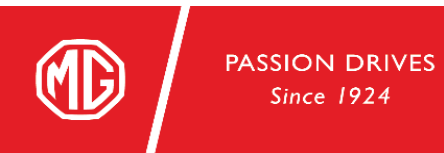

After connecting Android Auto, incoming messages and calls are pushed to the head unit, so that users won't get distracted when driving.

หลังจากเชื่อมต่อกับ Android Auto แล้ว ข้อความและสายโทรเข้าจะแสดงบนหน้าจอรถ เพื่อไม่ให้ ผู้ใช้งานละสายตาระหว่างขับขี่

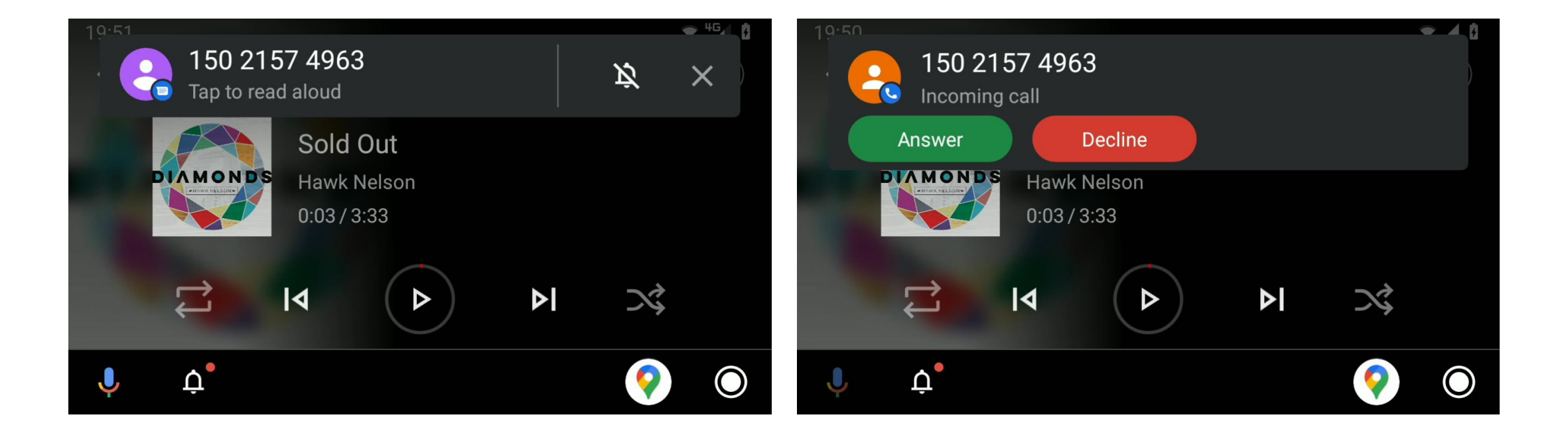

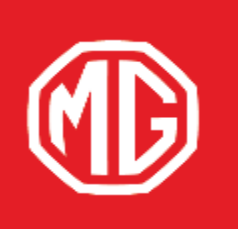

PASSION DRIVES Since 1924

## THANK YOU